# **實習生教學數位管理系統** 閱讀網路課程操作及說明

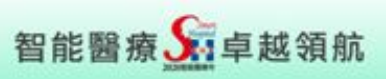

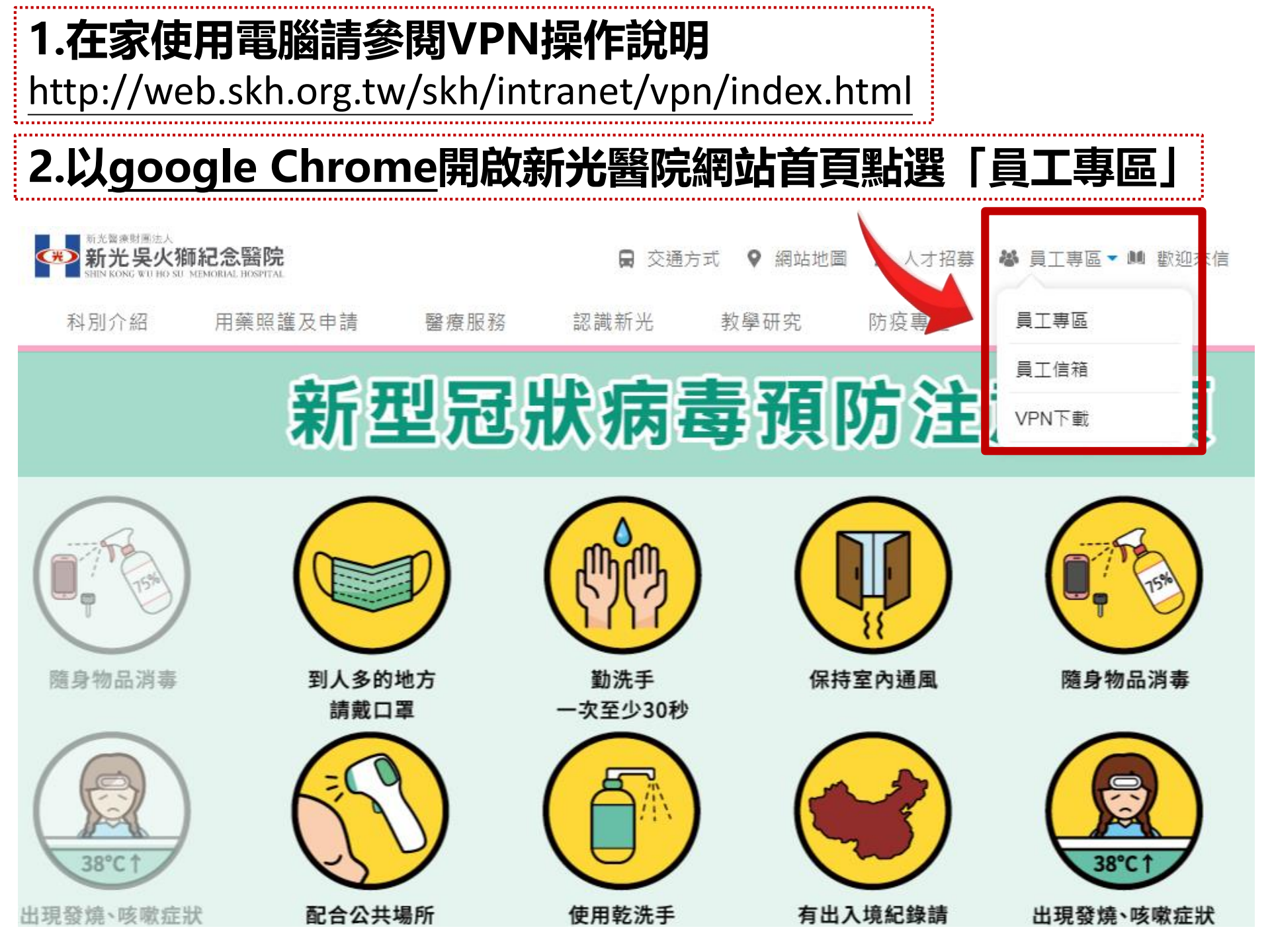

### 光無所不在 心與您同在

### 輸入實習帳號(9Nxxxxx) 密碼(身份證字號)英文大寫

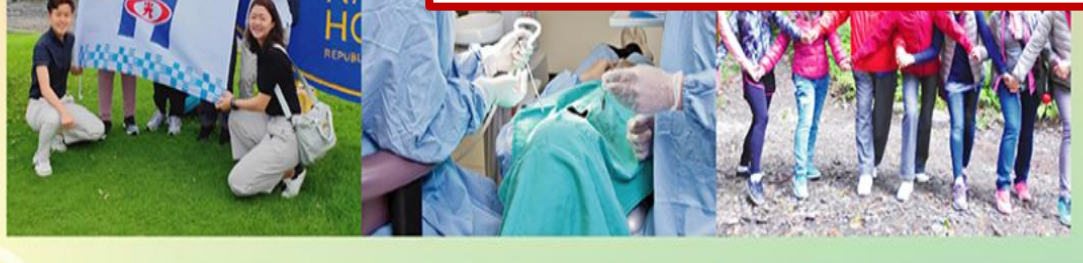

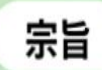

以病人為中心。 以優質醫療服務回饋社會。 培育優秀專業人才。 創新醫學研究。

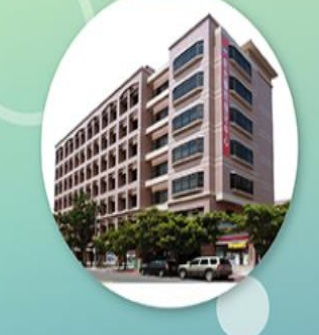

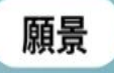

秉持「專業、熱忱、服務」的精神, 提升全民的「健康、希望、幸福」, 發展醫療特色,成為最受信賴的醫學中心。

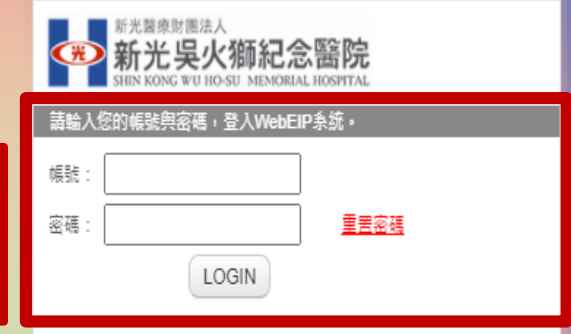

| ■酱版員工專區         |  |
|-----------------|--|
| ▋基層醫療共用         |  |
| ☑員工E-mail       |  |
| 隔離信件            |  |
| Cffice365       |  |
| ♥VPN連線程式&操作手冊下載 |  |
| ☑新進人員職前訓練       |  |
| ◙員工申訴暨性騷擾防治信箱   |  |
| ♥圖書館首頁          |  |

| * *                      | 新光吳火狮<br><sub>精實醫療</sub> | <b>記念醫院</b><br>年- 諸實醫療行動領航 |              |                                                           |                               |              |     |                                              | 🔺 🛛 🗩 🖬 🙆 | Welcome,<br>林娟秀(9N |  |  |  |  |
|--------------------------|--------------------------|----------------------------|--------------|-----------------------------------------------------------|-------------------------------|--------------|-----|----------------------------------------------|-----------|--------------------|--|--|--|--|
| 🌡 個人助理                   | 🚱 醫療資訊專區                 | 🚱 行政管理專區                   | 圖 人資管理專區     | 🔇 教育研究事區                                                  |                               | 女/72         | 厶   | 四次市厅                                         | ]         |                    |  |  |  |  |
|                          | ◎ 癌症品質管理系統               | ● 行政管理系統                   | 😪 醫師排班系統     | ● 教学數位管理系統                                                | ₩文件管理系                        | 字X F         | Ę   | <b>'                                    </b> | 2         |                    |  |  |  |  |
| 🕒 檔案分享                   |                          | 🚱 官網維護系統                   | ☑ 人資管理系統     | 🕃 研究計畫管理系統                                                | 😪 滿意度調查                       |              |     | 1                                            |           |                    |  |  |  |  |
| 🔽 待辦事項                   |                          | 🕥 通報事件管理系統                 |              | ◎人體試驗管理系統                                                 | 🔇 電子簽核系統                      |              |     | $\checkmark$                                 | ▼ 新信付耕争項  |                    |  |  |  |  |
| 🔍 訊息通知                   |                          |                            |              | 🚱 著作管理系統                                                  |                               | 土ヶ段目         | 3/4 | 一合なて田之した                                     |           |                    |  |  |  |  |
| 營個人群組                    |                          |                            |              |                                                           |                               | 教学!          | ξX  | 1216 理杀統                                     |           |                    |  |  |  |  |
| ለ 首頁分頁管理                 |                          |                            |              |                                                           |                               |              |     |                                              | J         |                    |  |  |  |  |
| 《於於參數設定                  |                          |                            |              |                                                           |                               |              |     |                                              |           |                    |  |  |  |  |
| of 管理權限設定                |                          |                            |              |                                                           |                               | ant.         |     |                                              |           |                    |  |  |  |  |
| 42 額外通知設定                |                          |                            |              |                                                           | Ì                             | <u>1991X</u> |     |                                              |           |                    |  |  |  |  |
| 44 <sup>4</sup> 功能設定     |                          |                            |              |                                                           |                               |              | •   |                                              |           |                    |  |  |  |  |
| 129                      |                          |                            | (C)2009-2014 | NewType Software Systems C                                | o., Ltd. All Rights Reserved. |              |     |                                              |           |                    |  |  |  |  |
| ● 收供庫 (1)                |                          |                            |              |                                                           |                               |              |     | <b>炭</b> 宮容料 ○ ◆                             |           |                    |  |  |  |  |
| 9 收件匣(1)<br>寄件人          | 主旨                       |                            | 寄件日期         |                                                           |                               |              |     |                                              |           |                    |  |  |  |  |
| 毛禮婷(R001615)             | 【提醒】全院非醫師人員在             | 職教育訓練課程,提醒                 | 2019/8/7     | 目前位置: <u>Root</u> / <u>知識館</u>                            |                               |              |     |                                              |           |                    |  |  |  |  |
|                          | 事項諸參閱~人力資源部人             | 力發展課                       |              | 【知識館】     目前共有 28 筆子類別資料匣 • 左側目録清單可點擊展開;點選「開散」按鈕可檢視該資料夾內容 |                               |              |     |                                              |           |                    |  |  |  |  |
|                          |                          |                            |              | 109年度醫學中心評鑑                                               | t                             |              |     | <b>B</b> R                                   |           |                    |  |  |  |  |
|                          |                          |                            |              | <u>年度衛生督導考核</u>                                           | r# 10.                        |              |     | 間段                                           |           |                    |  |  |  |  |
| 🕰 福委會專區                  |                          |                            |              | 🕫 感染管制專區                                                  |                               |              |     | ☎ 決策輔助工具(PDA)                                |           |                    |  |  |  |  |
|                          |                          | 檔案資料                       | <u>م</u>     |                                                           | 檔案資                           | 料 ( (        | م î | 檔案資料                                         | Q 1       |                    |  |  |  |  |
| 目前位置: <u>Root</u>        | 福委會專區                    |                            |              | 目前位置: <u>Root</u> / 威                                     | <u> </u>                      |              |     | 目前位置: Root / <u>決策輔助工具(PDA)</u>              |           |                    |  |  |  |  |
| □【福委會<br>目前共有2筆子類<br>夾內容 | 「専區】<br>別資料匣。左側目錄清單      | 可點擊展開;點選「開啟」接              | 鈕可檢視該資料      | □【 <u>國染</u> 管集<br>目前共有4筆子類別資<br><sup>夾內容</sup>           | 「開啟」按鈕可檢視該資料                  |              |     |                                              |           |                    |  |  |  |  |

### 1.完成網路課程8堂(到院實習前完成) >D20220106009-

實習生/代訓人員: 護理共通課程-給藥安全(含病人辨識)

### >D20220106010-

實習生/代訓人員: 護理共通課程-病人安全(預防住院病人跌倒)

#### >D20220103008-

實習生/代訓人員:通識必修-消防、醫用氣體、用電安全

#### >D20220103010-

實習生/代訓人員: 通識必修-感染管制作業簡介與針扎防治

#### >D20220103011-

實習生/代訓人員:通識必修-安寧療護初階課程:器官捐贈與生命末期 醫療照護

≻D20220103012-實習生/代訓人員: 通識必修-隔離防護措施

≻D20220103013-實習生/代訓人員:通識必修-醫學倫理

≻D20220103014-實習生/代訓人員:通識必修-性別議題

## 網路課程報名路徑: 我的學習→課程總覽與報名

🕶 教學數位管理系統

| 操作選單                      | 首頁 / 我的學習 / 課程總覽與報名          |                                        |                                   |
|---------------------------|------------------------------|----------------------------------------|-----------------------------------|
| ◎ 我的學習 >                  | ▲ 課程列表查詢                     |                                        |                                   |
| 課程總覽與報名                   | 課程類別                         | 全部 v 全部 v 全部                           | ¥                                 |
| 修課紀錄                      | 開課単位<br>課程類型                 | i請選擇▼▼▼▼▼▼▼                            |                                   |
| 訓練計畫                      | 篩選                           | O可報名課程 ◉全部 O必修 O選修                     |                                   |
| ◎ 糸統管理 >                  | 上課日期                         |                                        |                                   |
|                           | 課程櫄籤                         | 全部 • 全部 • + (請點擊 +                     | ,將標籤加入查詢條件)                       |
| <ul><li>○ 統計與分析</li></ul> | 師培類別                         | 全部 * 全部 *                              |                                   |
| ◎ 人事管理 >                  | 人事學分類別                       | 全部 * 全部 *<br>口有衛福部教育學分                 |                                   |
| ◎ 教師授課管理 >                | 課程代碼                         | D20220103010                           |                                   |
| ◎ 公告與文件 >                 | 課程名稱                         | 請輸入開鍵字<br>1 古会、1                       | ſ≐⊞∓₽ <i>∕</i> ₽́ℤ⋿∣              |
|                           | 查詢                           |                                        |                                   |
|                           |                              | 2.點選                                   | 報名」                               |
|                           |                              | ······                                 |                                   |
|                           | 學員狀態 課程代碼 課程                 | 2. 類型 課程名稱                             | 上課日期時間                            |
|                           | <b>2.</b> 報名 D20220103010 網路 | 課程<br>算習生/代訓人員: 通識必修-感染管制作業簡介<br>與針扎防治 | 2022/01/01 00:00-2022/12/31 23:30 |

## 網路課程閱讀路徑: 我的學習→修課紀錄→查詢

| 🕶 教學                      | 數位管  | 管理系統 | た<br>花 | 影課紀錄                        |          |             |                |             |                       |                            |    |     |                     |          |              |     |  |
|---------------------------|------|------|--------|-----------------------------|----------|-------------|----------------|-------------|-----------------------|----------------------------|----|-----|---------------------|----------|--------------|-----|--|
|                           |      |      | 上課     | 日期                          |          |             |                | 2022/0      | 1/01                  | ~ 2022/12/31               | Ē  |     |                     |          |              |     |  |
| 操作選單                      |      |      | 課程     | 頓型                          |          |             |                | ☑課室         | 課程 ☑網路調               | 課程 ☑院外受訓                   |    |     |                     |          |              |     |  |
|                           |      | ~    | 完成     | 狀態                          |          |             |                | ☑未完         | 成 ☑已完成                |                            |    |     |                     |          |              |     |  |
|                           |      |      | 課程     | 狀態                          |          |             |                | ☑未結!        | 束 ☑已結束                |                            |    |     |                     |          |              |     |  |
| 課程總                       | 寛與報名 |      | 出席     | 出席狀態 《未出席》(二日席 / 不需出席       |          |             |                |             |                       |                            |    |     |                     |          |              |     |  |
| 修課紀論                      | 禒    |      | 受訓練    | 報告繳交狀態                      | <u>ا</u> |             |                | ☑未繳]        | 交 ☑已繳交/               | 不需繳交                       |    |     |                     |          |              |     |  |
| 訓練計調                      | ŧ    |      | 課程     | 分類                          |          |             |                | 全部          | •••••••               | 全部                         | 全音 | ß   |                     | Ψ.       |              |     |  |
|                           |      |      | 櫄籖     |                             |          |             |                | 全部          |                       | 全部                         | +  | (請點 | 擊+ ;                | 將櫄銷      | 箴加入查詢        | 條件) |  |
| <ul> <li>● 系統管</li> </ul> | 理    | *    | 評鑑     | 評鑑 評鑑 ■性 全部 ・ 評鑑.督導.認證 全部 ・ |          |             |                |             |                       |                            |    |     |                     |          |              |     |  |
| ◎ 統計與                     | 分析   | >    | 課程(    | 課程代碼                        |          |             |                |             |                       |                            |    |     |                     |          |              |     |  |
| ○ 人事管                     | 理    | >    | 課程     | 名稱                          |          | <u>3.</u>   | 自治             |             |                       |                            |    |     |                     |          |              |     |  |
|                           | -    |      | 查詢     | 頓型                          |          |             |                |             |                       |                            |    |     |                     |          |              |     |  |
| ◎ 教師授                     | 課管理  | *    |        |                             |          | 4.焉         | 泊監             | 巴           | <b>馭子</b>             | 牀在1                        | て  | 同   |                     |          |              |     |  |
| ◎ 公告與                     | 文件   | >    | 3. 🕋   | 洵 匯出日                       | xcel     | <b>治</b>    | λ ΞE           | ITD:        | ≐그소부                  |                            |    |     |                     |          |              |     |  |
| 4.                        |      |      |        |                             |          | ,౬,         |                |             | 同し亚米                  |                            |    |     |                     |          |              |     |  |
|                           |      |      |        |                             |          |             |                |             |                       |                            |    |     |                     | out the  | 승규 나파 미니 슈누  |     |  |
| 雏粉伴雁                      | 昌丁组號 | 姓名   | 部門     | 單位                          | 勝垣       | 送訓禅莅        | 課程分類           | 課程類型        | 課程名程                  | ト課日期(梯次)                   | 上課 | 院內  | <sup>則石</sup><br>教學 | 転数<br>能力 | 即后到到<br>一般醫學 | 修課狀 |  |
| RTK 11 ± 1 V HIS          | 0-30 | ~    | BCLA   |                             | 23/46    | A2181196172 | 6012737B       | NA 12 PR 22 | NO. 12. PR 177        |                            | 時數 | 學分  | 醫師                  | 醫事       | 登師 登事        | 题   |  |
|                           |      |      |        |                             |          |             | Rei D          |             | 實習生/代訓人員:             |                            |    |     |                     |          |              |     |  |
| D20220103010              | 8    | -    | 教學部    | 醫學教育中心                      |          |             | 醫療人員<br>醫療共通課程 | 網路課程        | 通識必修-國染管制<br>佐業等へなるまた | (D20220103010-A)2022/01/02 | 1  |     | 0                   | 0        | 0 0          | 未完成 |  |
| a a construction of the   |      |      |        |                             |          |             | 病人安全           |             | TF亲聞)(與針北肋<br>治       | 08.30~2022/12/31 23:30     |    |     |                     |          |              | 0/3 |  |
|                           |      |      |        |                             |          |             |                |             |                       |                            |    |     |                     |          |              |     |  |

# 網路課程閱讀路徑: 課程講議相關文件→課程影片→播放

#### ∧ 課程記錄

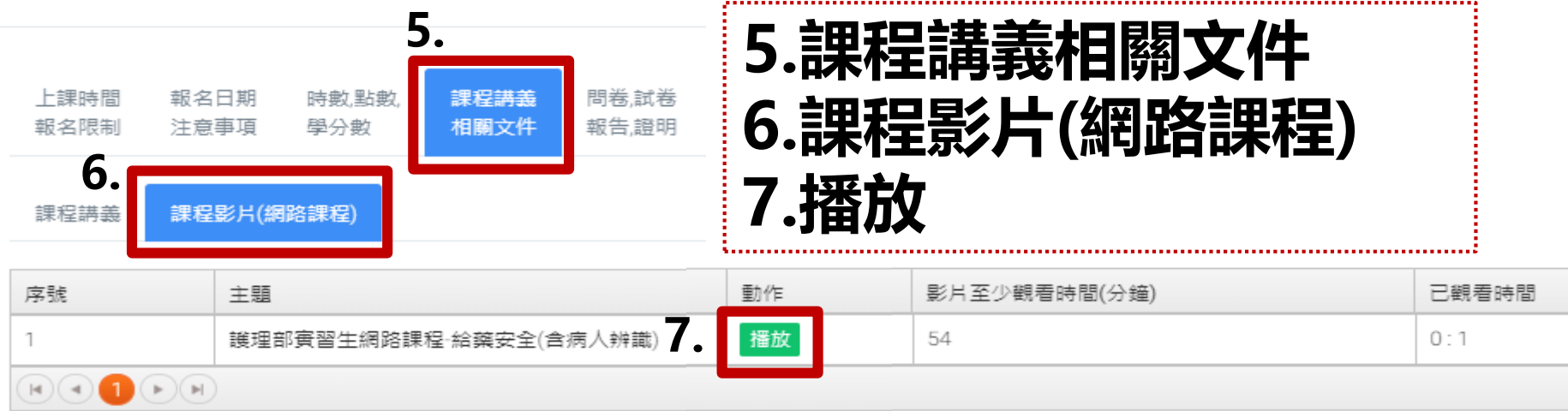

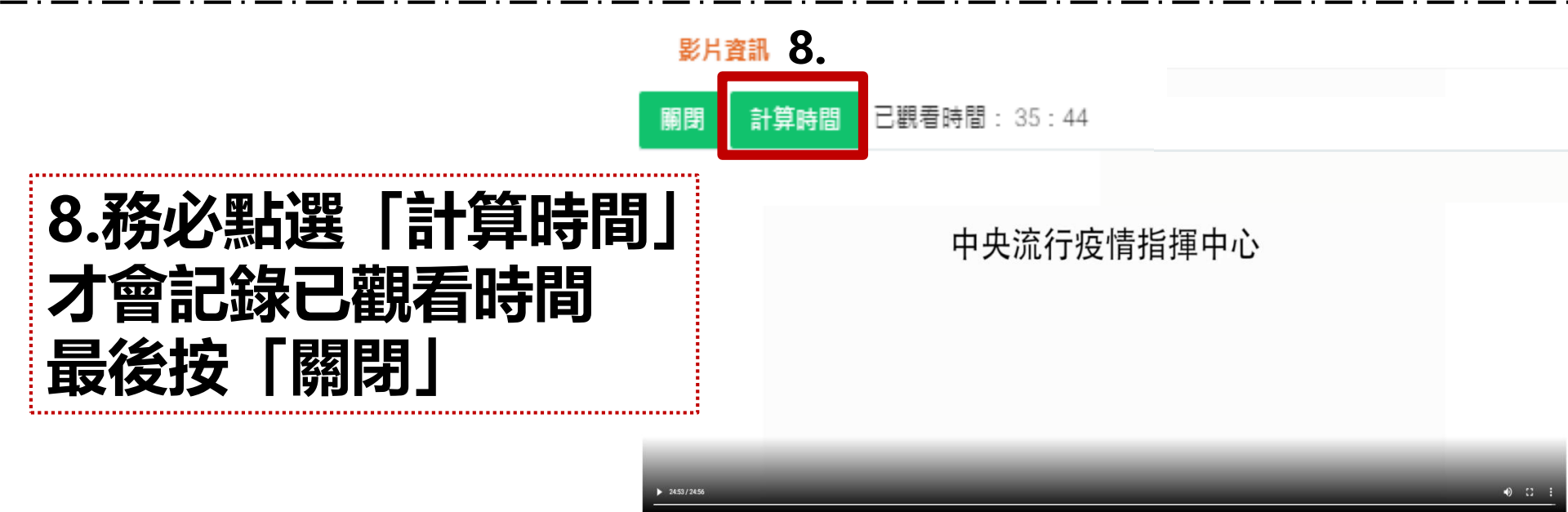

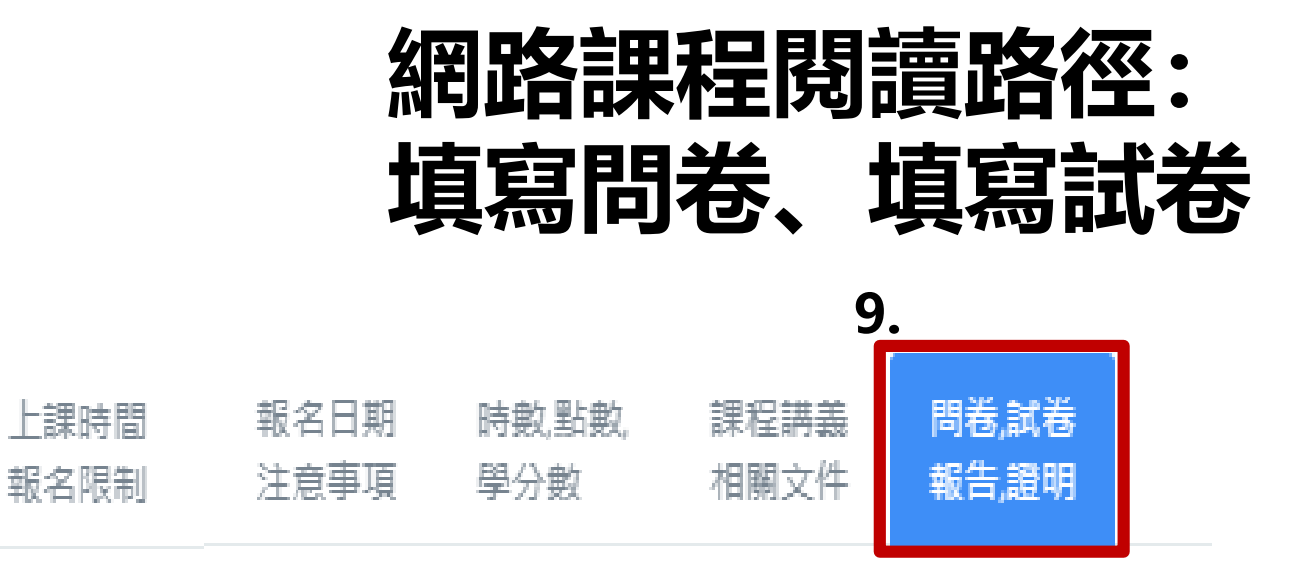

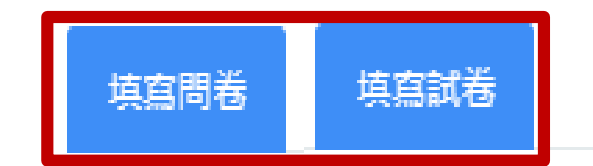

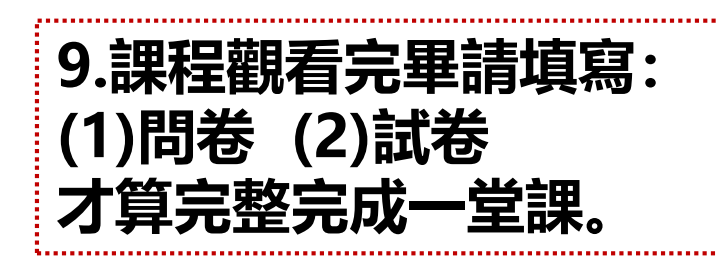

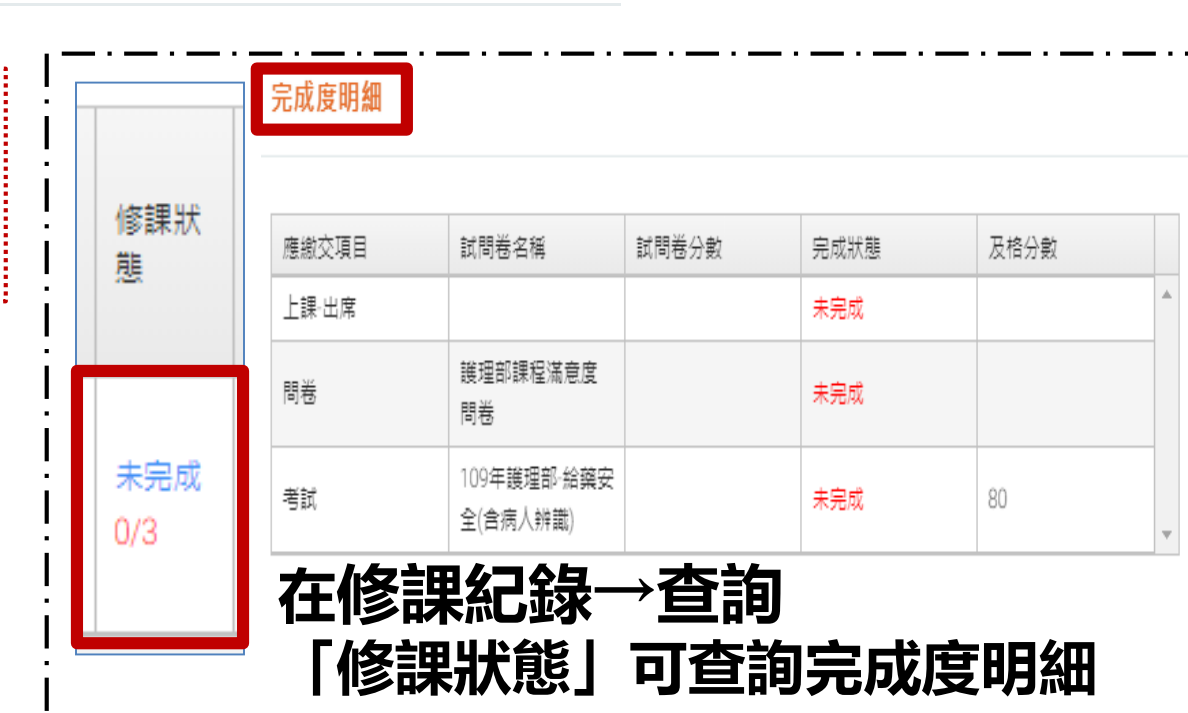

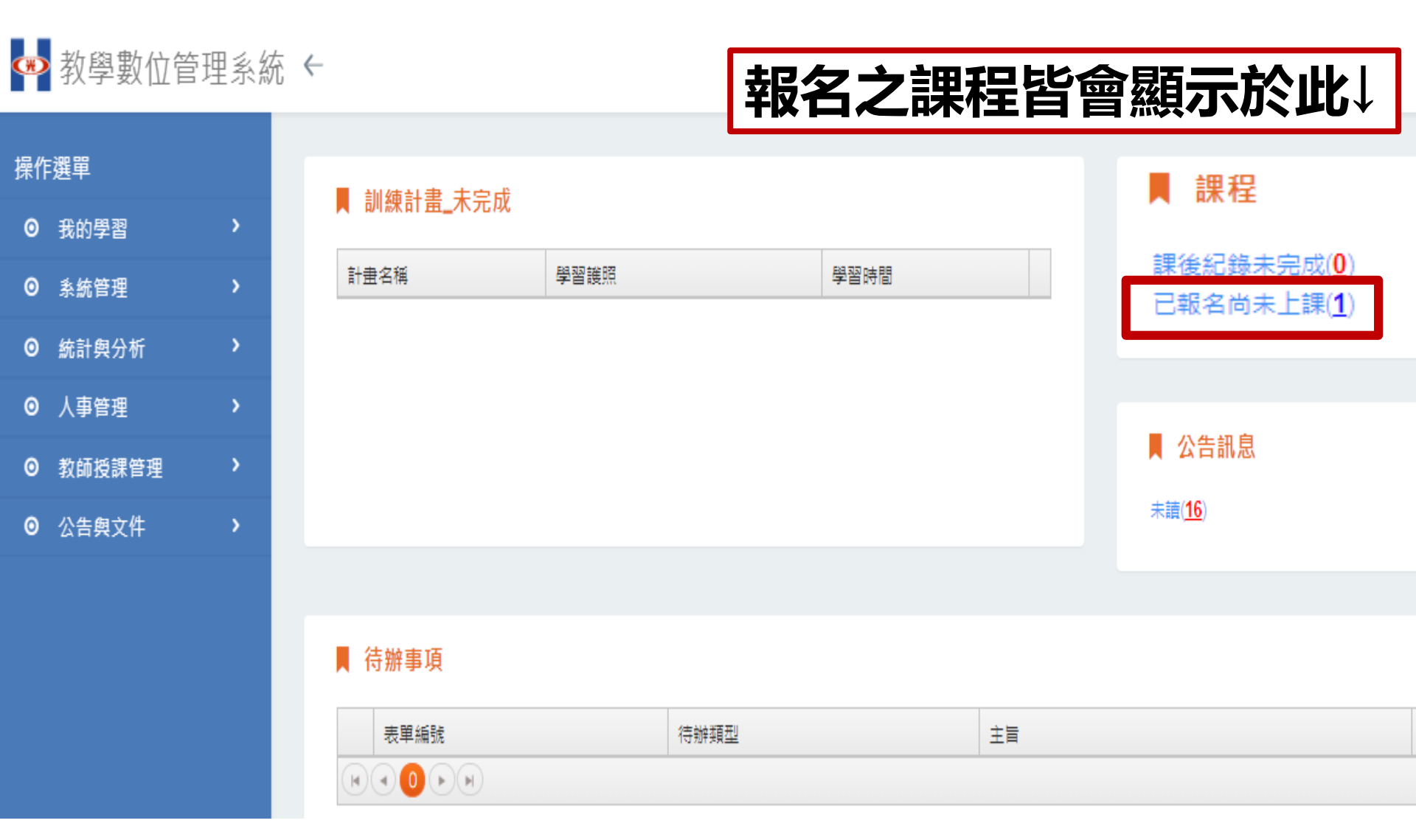

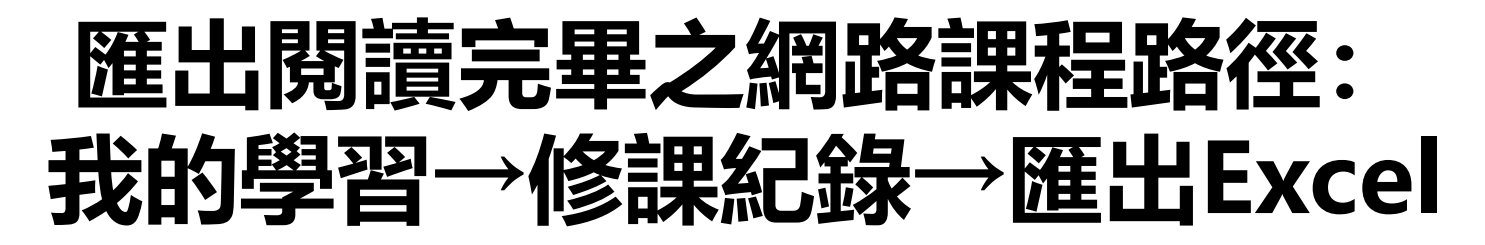

| 🕶 教學數位管理 | 2011年の1月14日の1月14日の1月14月14月14月14月14月14月14月14月14月144400000000 | ▲ 修課紀錄   |                              |
|----------|----------------------------------------------------------------------------------------------------|----------|------------------------------|
|          |                                                                                                    | 上課日期     | 2021/01/01                   |
| 操作選單     |                                                                                                    | 課程類型     | ☑課室課程 ☑網路課程 ☑院外受訓            |
|          | ~                                                                                                    | 完成狀態     | ■未完成 ■已完成                    |
|          |                                                                                                    | 課程狀態     | ■未結束 ■已結束                    |
| 課程總覽與報名  |                                                                                                    | 出席狀態     | ■未出席 ■己出席 / 不需出席             |
| 修課紀錄     |                                                                                                    | 受訓報告繳交狀態 | ■未繳交 ■已繳交 / 不需繳交             |
| 訓練計畫     |                                                                                                    | 課程分類     | 全部     v     全部     v        |
| ▲ 冬休英田   |                                                                                                    | 標籤       | 全部 ▼ 全部 ▼ + (請點擊+,將標籤加入查詢條件) |
| ♥ 系就官理   | <u>´</u>                                                                                                    | 評鑑       | 評鑑屬性 全部 · 評鑑.督導.認證 全部 ·      |
| ⊙ 統計與分析  | >                                                                                                    | 課程代碼     |                              |
| ◎ 人事管理   | >                                                                                                    | 課程名稱     | 請輸入關鍵字                       |
| ◎ 教師授課管理 | >                                                                                                    | 查詢類型     | ● 總表 ○ 明細表(含分數)              |
|          |                                                                                                    |          |                              |

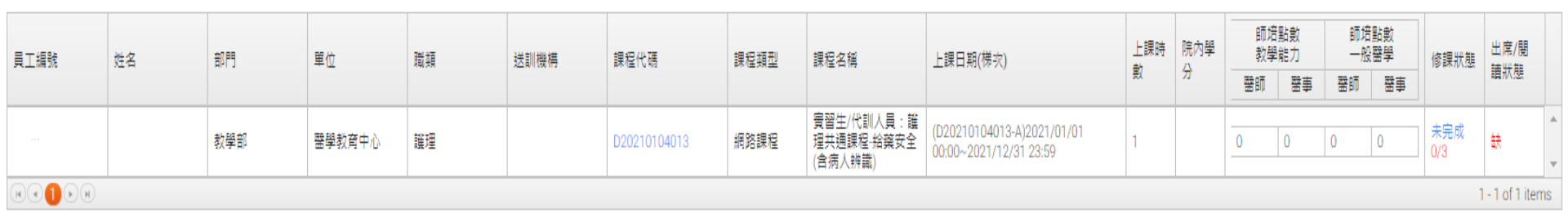

公告與文件

查詢

匯出Excel

#### 匯出閱讀完畢之網路課程路徑: **請選擇匯出Excel欄位如以下勾選欄位** 請選擇匯出Excel欄位 請勾選: ✓員工編號 ■全選 欄位名種 員工編號 姓名 \* √姓名 部門 \* 單位 \* 職類 √部門 送訓機構 課程代碼 \* ✓單位 課程頓型 課程名種 \* ▶課日期 ✓課程代碼 上課時數 \* 院內學分 醫師(教學能力) √課程名稱 醫事(教學能力) 醫師(一般醫學) ✓上課時數 醫事(一般醫學) 修課狀態 \* 出席/閱讀 狀態 \* ✓修課狀態 ✓出席 / 閱讀 狀態 酮閉 下載 共九個欄位後,按「下載」

### 請列印匯出的Excel證明並於實習報到當天繳交 若無繳交資料者,無法報到實習。

|                                 | <b>⊟</b> 5 | <b>5 · ♂ →</b> EduCourseRecord20200528151643971 - Excel |                   |                 |              |                                    |        |       |             |               |        |                            |                    |                          | T           | _          |                      |                                 |                   |     |
|---------------------------------|------------|---------------------------------------------------------|-------------------|-----------------|--------------|------------------------------------|--------|-------|-------------|---------------|--------|----------------------------|--------------------|--------------------------|-------------|------------|----------------------|---------------------------------|-------------------|-----|
| ł                               | 當案         | 常用                                                      |                   | 插入              | 版面配置         | 公式                                 | 資料     | 校閱    | 檢視          | ♀ 告訴我您想       | 要      | 執行的動作                      |                    |                          |             |            |                      |                                 | 登入                | . A |
| 見                               |            | ÷ E                                                     | f細明<br><b>3 I</b> | 題<br><u>U</u> ▼ | • 1<br>• 🎦 • | 1 ▼ A <sup>*</sup><br><u>A</u> ▼ ‡ | A =    |       | ≫~<br>•≣ •≣ | ■ 自動換列 □ 跨欄置中 | Ŧ      | 通用格式<br>\$ ▼ % <b>&gt;</b> | ₹.0 .00<br>.00 →.0 | ●<br>一<br>設定格式化<br>的條件 ▼ | 格式化為<br>表格▼ | 儲存格<br>様式▼ | 智 插入<br>■ 刪除<br>■ 格式 | ( - Σ ·<br>t - ↓ ↓ ·<br>t - ↓ . | ▲<br>大学<br>「非序與篩選 | く   |
| 自                               | 剪貼簿        | E.                                                      |                   |                 | 字型           |                                    | E.     |       | 對齊方式        | ť             | G.     | 數值                         | G.                 |                          | 樣式          |            | 儲存                   | 内                               | 編輯                |     |
| F23 • : $\times \checkmark f_x$ |            |                                                         |                   |                 |              |                                    |        |       |             |               |        |                            |                    |                          |             |            |                      |                                 |                   |     |
|                                 | A          |                                                         | В                 | С               | D            | E                                  | 3      |       |             |               |        | F                          |                    |                          |             |            | G                    | Н                               | Ι                 |     |
| 1                               | 員工編        | 號 <sup>か</sup>                                          | ۲.                | 部門              | 單位           | 課程                                 | 代碼     |       |             |               |        | 課程名稱                       |                    |                          |             |            | 上課時數                 | 修課狀態                            | 出席/閱讀 Я           | 状態  |
| 2                               | 9N(        | 촱                                                       |                   | 教學部             | 醫學教育中心       | D20220                             | 106009 | 實習生代  | 訓人員:        | 護理共通課程        | 給      | 養安全(含病人)                   | 辨識)                |                          |             |            | 1.00                 | 完成 3/3                          | 完成                |     |
| 3                               | 9N(        | 촱                                                       |                   | 教學部             | 醫學教育中心       | D20220                             | 106010 | 實習生代  | 訓人員:        | 護理共通課程        | 病丿     | 、安全(預防住)                   | 院病人跌倒              | 1)                       |             |            | 1.00                 | 完成 3/3                          | 完成                |     |
| 4                               | 9N(        |                                                         |                   | 教學部             | 醫學教育中心       | D20220                             | 103008 | 實習生代  | 訓人員:        | 通識必修-消防       | i v Be | 醫用氣體、用電                    | 電安全                |                          |             |            | 1.00                 | 完成 3/3                          | 完成                |     |
| 5                               | 9N(        |                                                         |                   | 教學部             | 醫學教育中心       | D20220                             | 103010 | 實習生代  | 訓人員:        | 通識必修-感染       | 管制     | 副作業簡介與銷                    | 計扎防治               |                          |             |            | 1.00                 | 完成 3/3                          | 完成                |     |
| 6                               | 9N(        |                                                         |                   | 教學部             | 醫學教育中心       | D20220                             | 103011 | 實習生代  | 訓人員:        | 通識必修-安寧       | 療護     | 度初階課程:署                    | 器官捐赠與              | 生命末期醫療                   | 飄護          |            | 1.00                 | 完成 3/3                          | 完成                |     |
| 7                               | 9N(        |                                                         |                   | 教學部             | 醫學教育中心       | D20220                             | 103012 | 實習生代  | 訓人員:        | 通識必修-隔離       | 防調     | 筻措施                        |                    |                          |             |            | 1.00                 | 完成 3/3                          | 完成                |     |
| 8                               | 9N(        |                                                         |                   | 教學部             | 醫學教育中心       | D20220                             | 103013 | 實習生/代 | 訓人員:        | 通識必修-醫學       | 倫理     | ¥                          |                    |                          |             |            | 1.00                 | 完成 3/3                          | 完成                |     |
| 9                               | 9NC        | . 광                                                     |                   | 教學部             | 醫學教育中心       | D20220                             | 103014 | 實習生代  | 訓人員:        | 通識必修-性別       | 議題     | 夏                          |                    |                          |             |            | 1.00                 | 完成 3/3                          | 完成                |     |